## ATTIVAZIONE EASY SHOPPING

1) Vai su: <u>https://www.nexi.it/</u> e clicca su "Accedi" in alto a destra.

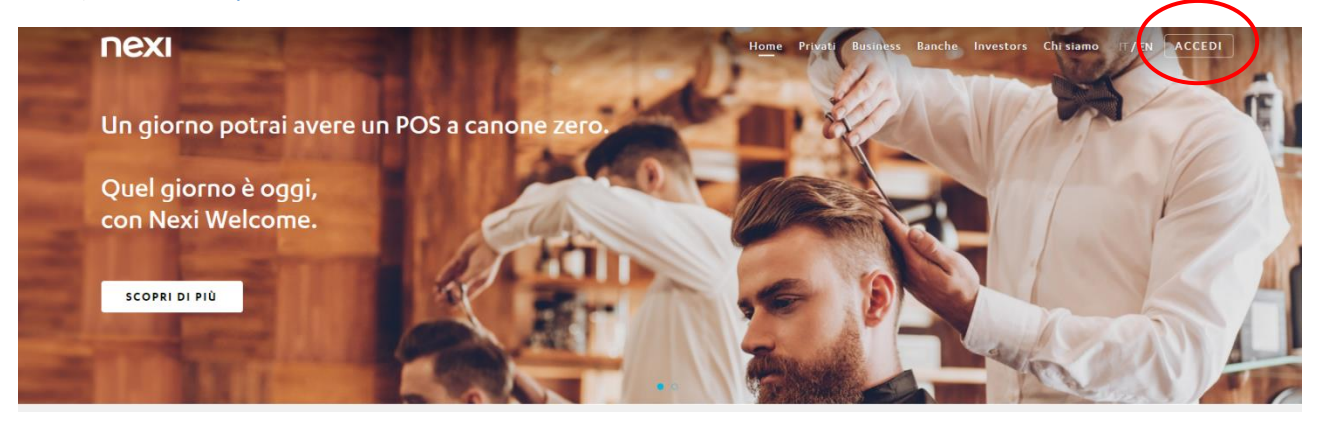

2) Vai nella schermata inizale di NEXI per accedere all'Area Personale. Inserisci Email e password, quindi "Accedi".

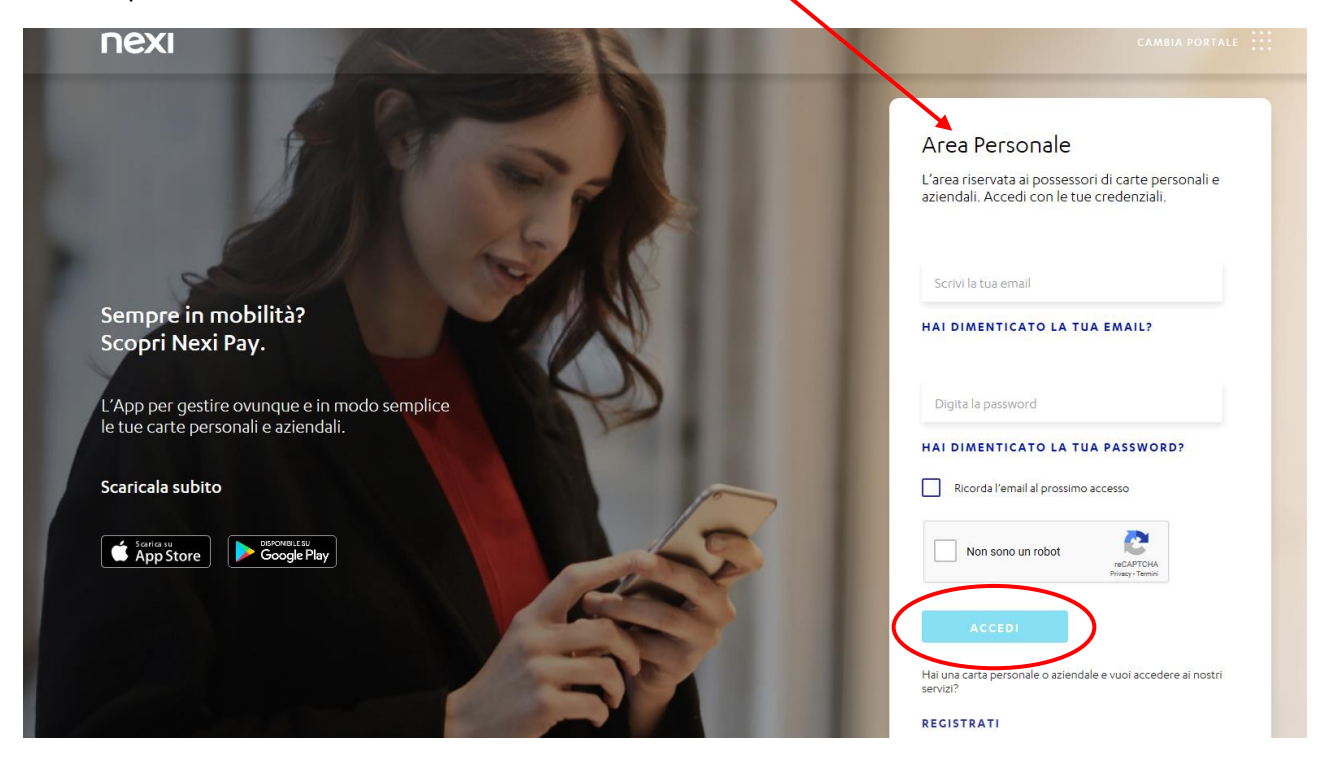

3) Per verificare la tua identità inserisci il tuo numero di cellulare, poi clicca su "Avanti".

|                                                                                                    | × |
|----------------------------------------------------------------------------------------------------|---|
| Numero di cellulare                                                                                          |   |
| Dobbiamo verificare la tua identità.<br>Selezione un pumero: lo useremo per inviariti un codice di sinurezza |   |
| Selezione un numero: lo useremo per inviarti un codice di sicurezza.                                         |   |
|                                                                                                    |   |
|                                                                                                    |   |
| AVANTI                                                                                                    |   |

4) Inserisci il codice ricevuto via SMS, poi clicca su "Conferma".

|                                                                                                    | × |
|----------------------------------------------------------------------------------------------------|---|
| Sei veramente tu?                                                                                                    |   |
|                                                                                                    |   |
| Ora inserisci il codice che ti abbiamo inviato al numero +39*******99                                                                                                    |   |
| INVIA DI NUOVO IL CODICE                                                                                                    |   |
|                                                                                                    |   |
| CONFERMA<br>Non chuder la spine di nerre il cotos. Per sources ella sostena della sustena di sustena el sono e necessario rotere rispensione, troba, se ball a herre il cotos per chupe este |   |
| consecutive l'operatione ané bloccas e doursi constatave il Strotto Clenti.                                                                                                    |   |

5) Una volta entrato nel tuo profilo clicca su "rateizza" per usare Easy Shopping.

| l | nexi                                                                                                    |                                                                                                    |                | Home                                                          | Gestisci carta iosi Servizi                 | Premium                   | Assistenza Profilo ESCI                                                   | ] |
|---|----------------------------------------------------------------------------------------------------|----------------------------------------------------------------------------------------------------|----------------|---------------------------------------------------------------|---------------------------------------------|---------------------------|---------------------------------------------------------------------------|---|
|   |                                                                                                    |                                                                                                    | Car            | ta di credito l                                               | Prestige                                    |                           |                                                                           |   |
|   |                                                                                                    | 3)))                                                                                                    | Utiliz<br>1.46 | <sup>zato</sup><br>14,28€                                     | Disponibilità residua<br>1.535,72€          |                           | $\rightarrow$                                                             |   |
|   |                                                                                                    | Numero carta                                                                                                    | Limit          | e mensile                                                     | 3.000,00€                                   |                           |                                                                           |   |
|   |                                                                                                    |                                                                                                    |                |                                                               |                                             |                           |                                                                           |   |
|   | Gestisci carta<br>Scegli come controllare le tue spese,<br>gestisci i servizi di sicurezza o imposta i<br>limiti di uso.<br>VAI | Servizi Premium<br>Scopri tutto sulla tua iscrizione a Loung<br>e sulle esperienze uniche del pacchetto<br>Prestige.<br>SCOPRI I VANTACCI | деКеу<br>D     | iosi<br>Tanti vantaggi g<br>speciale ogni gio<br>scopri i van | ratuiti per farti sentire<br>rrno.<br>TACCI | Par<br>Effe<br>RIC<br>RIC | ga<br>attua le tue ricariche.<br>ARICA CELLULARE<br>ARICA CARTA PREPACATA |   |
|   | LISTA MOVI                                                                                                    | MENTI ESTRATTO CONTO <u>RATEIZ</u>                                                                                                    | ZAZIONI        |                                                               |                                             |                           |                                                                           |   |
|   | Crea un                                                                                                    | nuovo piano rateale con Easy Shoppir                                                                                                    | ng.            |                                                               | RAT                                         | EIZZA                     |                                                                           |   |

6) Scegli il movimento da rateizzare, poi clicca su "Avanti".

| ΠΕΧΙ |                                   | CHIUDI |
|------|-----------------------------------|--------|
|      | Scegli il movimento da rateizzare |        |
|      | O6 RYANAIR 517,48 €               |        |
|      |                                   |        |
|      |                                   |        |
|      |                                   |        |
|      | AVANTI                            |        |

7) Scegli la durata della rateizzazione: tre o sei mesi. Queste schermate mostrano i preventivi.

| Scegli la durata                                                                            |  |
|---------------------------------------------------------------------------------------------|--|
|                                                                                             |  |
| mesi                                                                                        |  |
| NDIETRO<br>3 RATE DA 172, 490                                                               |  |
| Importo rata mensile172,496Commissioni mensili2,006Commissioni totali6,006TAEC7,17%TAN0,00% |  |
| Αναητι                                                                                      |  |
|                                                                                             |  |
| Scegli la durata                                                                            |  |
| 3 de mesi                                                                                   |  |

6 RATE DA 86,25€

AVANTI

Importo rata mensile Commissioni mensili Commissioni totali TAEC TAN 86,25€ 2,50€ 15,00€ 10,33% 0,00% 8) Controlla il riepilogo della rateizzazione, scarica le condizioni (obbligatorio) e "conferma" se è tutto corretto.

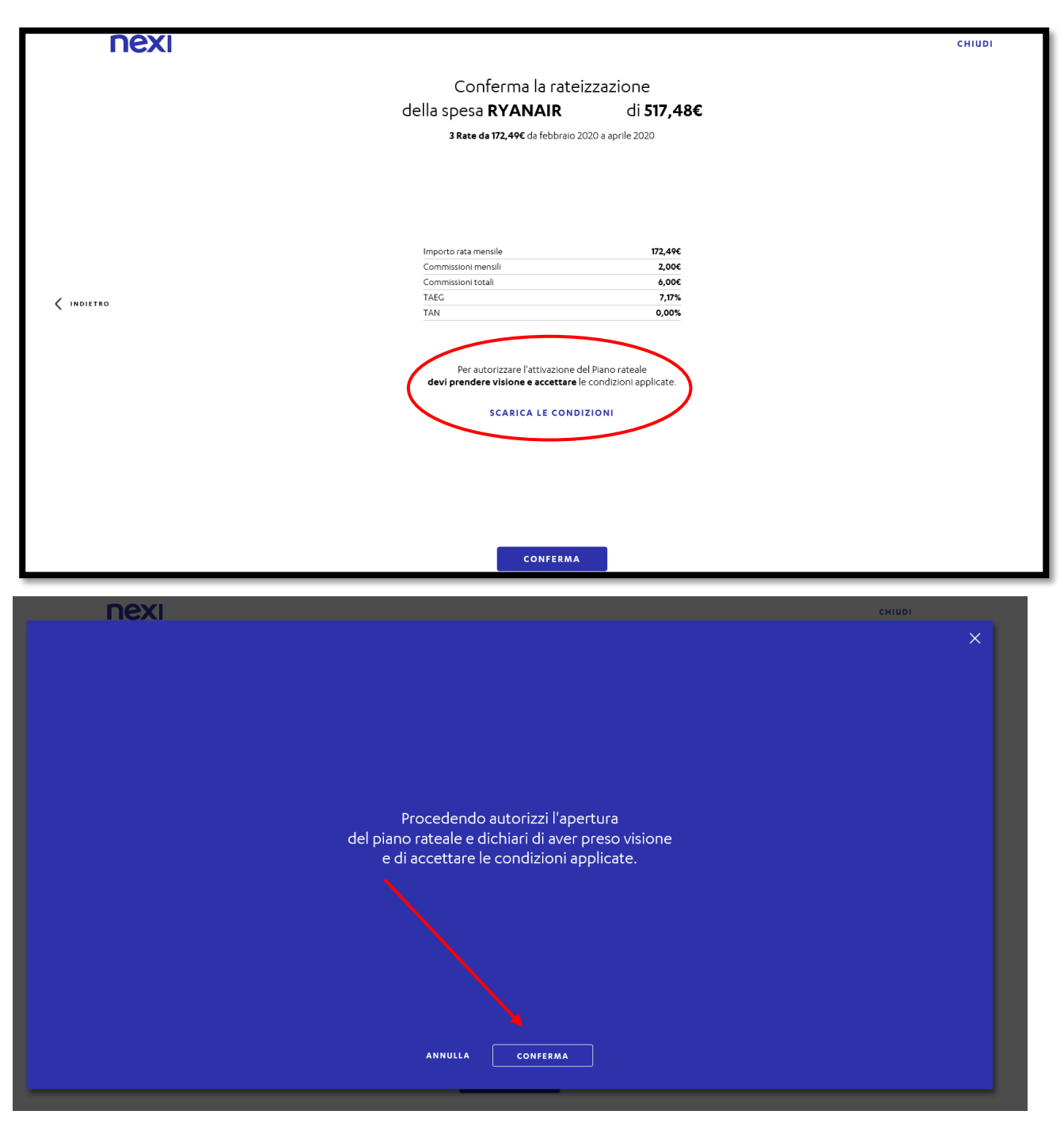

9) Per completare definitivamente l'attivazione seleziona il tuo numero di cellulare e clicca "avanti". Nella schermata seguente inserisci il codice ricevuto tramite SMS, poi "Conferma".

|           |                                                                                                 | $\times$ |
|-----------|-------------------------------------------------------------------------------------------------|----------|
|           | Numero di cellulare                                                                             |          |
| Seleziona | Dobbiamo verificare la tua identità.<br>numero: lo useremo per inviarti un codice di sicurezza. |          |
|           | pline uno                                                                                       |          |
|           | *39 99 V                                                                                        |          |
|           |                                                                                                 |          |
|           |                                                                                                 |          |
|           |                                                                                                 |          |
|           |                                                                                                 |          |
|           |                                                                                                 |          |
|           |                                                                                                 |          |
|           |                                                                                                 |          |
|           | AVANTI                                                                                          |          |
|           |                                                                                                 |          |

| Sei veramente tu?                                                                                                    |
|----------------------------------------------------------------------------------------------------|
|                                                                                                    |
| Dobbiamo essere certi che il numero inserito sia davvero il tuo.<br>Inserisci il codice che trabbiamo inviato al -30<br>INVIA DI NUOVO IL CODICE                                                                                                    |
| CONFERMA<br>Ton thudere la pagina prima di inserne il codice. Per occurazza, alla seguenza della sostato di fluore, è nessatori ropetare fosserar fosserar foserar fosse |

10) Controlla sulla tua email di avere ricevuto la conferma di NEXI sull'attivazione del tuo piano di rateizzazione. In allegato si trova il riepilogo del piano.

| Traduci                         | messaggio in: Italiano   Non tradurre mai da: Inglese                                                                                                    |
|---------------------------------|----------------------------------------------------------------------------------------------------|
| Nexi_Ir<br>ven 28/0<br>Utente d | nforma@nexi.it<br>02/2020 12:25<br>corrente ⊗                                                                                                    |
| pdf                             | CONFERMA_PIANO.pdf<br>181 KB                                                                                                    |
|                                 | ΠΕΧΙ                                                                                                    |
|                                 | Oine                                                                                                    |
|                                 | ti confermiamo che <b>la tua richiesta è andata a buon fine</b><br>e la spesa selezionata è stata rateizzata con Easy<br>Shopping.                                                                                                    |
|                                 | <b>In allegato</b> trovi i <b>termini e le condizioni</b> del tuo piano rateale in formato PDF.                                                                                                    |
|                                 | A presto,<br><b>Nexi</b>                                                                                                    |
|                                 | Le informazioni contenute in questo messaggio sono riservate ed esclusivamente indirizzate al destinatario indicato - ovvero alla persona incaricata di                                                                                                    |
|                                 | recapitario. La riproduzione, la comunicazione, la diffusione non autorizzate non sono consentite. Nel caso in cui aveste noevuto questo messaggio<br>per errore, vogliate cortesemente cancellarlo, compresi gli eventuali file allegati ed avvisare il mittente. L'azienda indicata nell'estensione dell'indirizzo<br>non assume alcuna responsabilità su eventi causati da questo messaggio in seguito a manipolazioni del contenuto o della struttura quali:<br>intercentracio: modifiche, dapoggiamenti un impendi di vigne a cordia maligni. Lostoputi del messagio po composibilità parte alla struttura quali: |